Instruções Actualização de software do módulo DVB-HD

## **BANG & OLUFSEN**

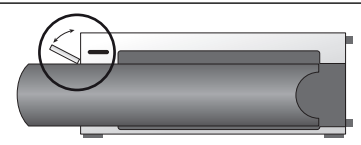

#### Colocação de terminal USB no BeoSystem 3

Para aceder ao terminal USB, prima o botão no lado direito do sistema e a porta abre-se automaticamente. Pode fechar manualmente a porta.

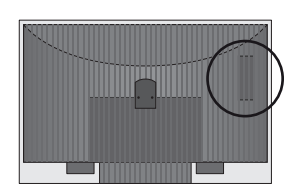

# Localização do terminal USB no BeoVision 6-26 e BeoVision 7

O terminal USB encontra-se sob uma tampa na parte de trás do seu televisor. Pressione para abrir. Tenha em atenção que no BeoVision 7, só deve ser usada para actualizações de software a porta USB junto de PCMCIA/SMARTCARD.

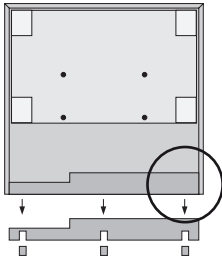

#### Colocação de terminal USB no BeoVision 10

Retire a tampa da parte de trás do seu televisor para inserir a chave USB para cima no terminal USB que se encontra no local indicado pelo círculo.

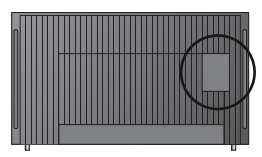

#### Colocação de terminal USB no BeoVision 8

O terminal USB encontra-se sob uma tampa oculta na parte de trás do seu televisor. Para retirar a tampa, use a ponta do dedo ou coloque um cartão de plástico na segunda ranhura a contar da direita, e assim poderá retirar a tampa com facilidade.

### Como actualizar o módulo DVB-HD

Tenha em atenção que ao actualizar o software DVB-HD, todas as definições de utilizador voltarão às predefinições de origem. Isto inclui as listas de estações e de canais, as quais terão de ser reinstaladas.

- Prima DTV\* no seu comando à distância e aguarde que apareça a imagem.
- Insira a chave USB no terminal USB consulte as ilustrações para saber onde se encontra o terminal USB.
- Prima MENU para chamar a sobreposição de menus.
- 4. Prima 4 para abrir o menu SETUP.
- 5. Use os botões de setas para se deslocar para OPTIONS e prima GO.
- 6. Use os botões de setas para se deslocar para SOFTWARE UPDATE e prima GO.
- Prima o botão verde para verificar se existe novo software. Se houver novo software disponível, aparece texto no ecrã.
- 8. Se não for encontrada uma nova actualização, experimente premir o botão verde novamente.
- Prima o botão verde para dar início à actualização de software.
- Durante a actualização, o texto: "DOWNLOADING, STORING SOFTWARE, DO NOT SWITCH OFF YOUR TELEVISION" aparece no ecrã.
- 11. Aguarde até que apareça o texto: "UPDATE HAS FINISHED, PLEASE REMOVE USB MEMORY STICK, SWITCH YOUR TELEVISION TO STANDBY"

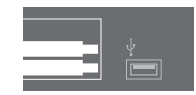

ou, se esta mensagem não aparecer, aguarde até que a barra de evolução desapareça. Se aparecerem cores no ecrã depois de desaparecer a barra de evolução, **não** coloque o televisor em standby antes de o ecrã passar a verde.

- 12. Retire a chave USB e coloque o televisor em standby.
- 13. Desligue o televisor da electricidade durante 20 segundos e depois volte a ligar.
- 14. Agora, prima novamente DTV\* para ligar o televisor.
- 15. A actualização está concluída.

\*Nota: se desactivou o sintonizador de televisão interno, e geralmente activa o módulo DVB-HD premindo TV, prima TV.

www.bang-olufsen.com 1103-B